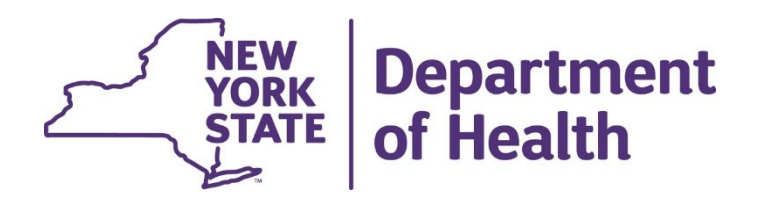

#### Nursing Home July 2019 MDS Census Collection (January 1, 2020 effective date)

June 17, 2020

## Agenda

- Previous Collections
- July 2019 Census Collection Enhanced Process
- July 2019 Census Collection Timeline
- Instructions to View/Match HCS File
- Checking the Data
- Benefits to Nursing Homes
- Appendix

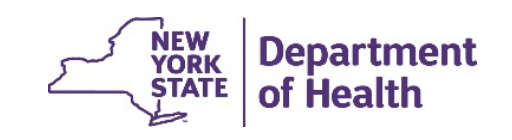

#### Previous MDS Collections

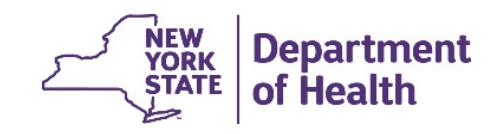

#### **Previous MDS Collections**

In previous MDS census collections NHs could do the following only after a successful upload:

- View all residents' data.
- Make changes to the data.
- Identify missing MDS.

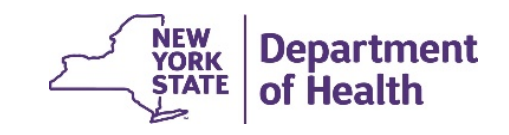

#### July 2019 MDS Collection Process

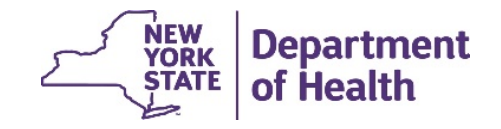

### **July 2019 Enhanced MDS Process**

The process has been enhanced to provide nursing home providers with earlier access to the MDS data.

No change to the case mix index calculation or the method used to assign the case mix index.

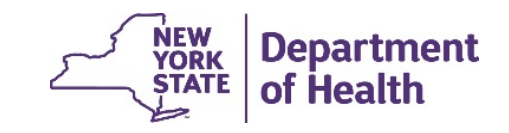

### July 2019 Enhanced MDS Process cont'd

#### What is new in the enhanced process?

- Matching and correcting residents information is combined into one step.
- NHs can view and change certain data prior to matching.
- NHs can make and save changes prior to matching.
- NHs will be required to select and match residents
- NHs must review their data on HCS for completeness.

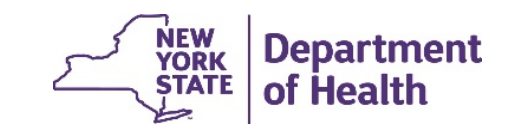

#### July 2019 MDS Collection Timeline – Next Steps

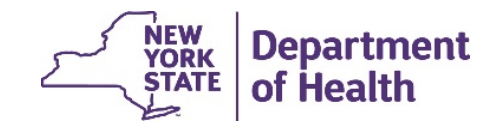

### **July 2019 Enhanced Process Timeline**

| Tasks                                                                                                    | Time      | Date                                 |
|----------------------------------------------------------------------------------------------------|-----------|--------------------------------------|
| <ul> <li>NEW- NH review DOH HCS file for completeness<br/>Change payor, add-ons and specialty.</li> <li>NH submit missing MDS to CMS.</li> <li>Please note: NHs can match as soon as they have<br/>determined that their file is complete.</li> </ul> | / 12 Days | June 17, 2020<br>to June 28,<br>2020 |
| <ul> <li>DOH extracts new MDS data from CMS.</li> </ul>                                                                                                    | 1 Day     | July 1, 2020                         |
| <ul> <li>DOH adds missing MDS to NH file on the HCS.</li> </ul>                                                                                                    | 1 day     | July 2, 2020                         |

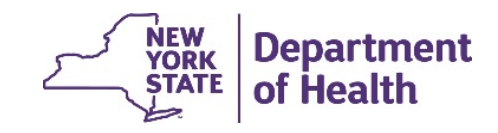

### July 2019 Enhanced Process Timeline Cont'd

| Tasks                                                                                                    | Time    | Date            |
|----------------------------------------------------------------------------------------------------|---------|-----------------|
| <ul> <li>Nursing Home review of re-extracted data.</li> </ul>                                                                                                    | 2 Weeks | Julv 3. 2020 to |
| <ul> <li>NH select and match residents when satisfied that<br/>the file is complete.</li> <li>Nursing homes will then be able to see the RUG<br/>scores after matching.</li> </ul> |         | July 17, 2020   |
| <ul> <li>Nursing homes contact DOH to amend the<br/>Assessment Reference Date (ARD) if needed,<br/>and update the matched records.</li> </ul>                                      |         |                 |
| <ul> <li>NH certifies to matched census records.</li> </ul>                                                                                                    | 7 Days  | July 24, 2020   |
|                                                                                                    |         | NEW Department  |

**ŞTATE** 

of Health

#### July 2019 MDS Collection Instructions

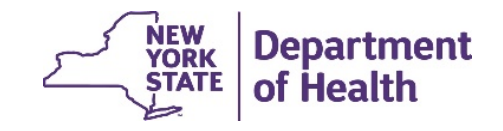

Steps to review DOH File on HCS:

- 1. Login to the MDS for NF Reimbursement section of the HCS
- 2. Click on View /Match MDS Census Records
- 3. Select the NH opcert

(where applicable - if a NH only have access to one facility it will be visible. If the NH have access to more than one facility you will need to select a facility)

- 4. Click Continue
- 5. Select Assessment Period: 2019-2 Open
- 6. Click Next

The steps listed above are consistent with previous collections, the steps that follows are new beginning with this MDS Census Collection.

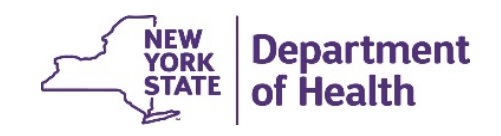

#### Screen Shot to Identify the New Hyperlink

- Forms Update
  - Section S Question S8055 Payer
- Forms
  - MDS Census Certification effective with the JULY 2013 Census Collection
  - HCS Access for MDS (rev 2013)
- MDS Census Software
  - DOHMDS for HCS v1.0.5 Setup (dohmds105.exe 578 KB updated 10/10/2018)
    - \*\* Installation of the MDS Census Software requires ADMIN rights
      - Instructions for DOH MDS For HPN Software (rev 10/2018)
      - Sample Excel file for MDS Census Roster (updated 3/26/2009)
- MDS Census Data
  - <u>View/Match MDS Census Records</u>

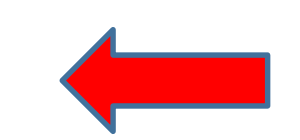

- MDS Census Software has been revised as of 10/10/2018. Please use with all fu
- The January 2019 upload period will be December 5, 2019 through December 26.

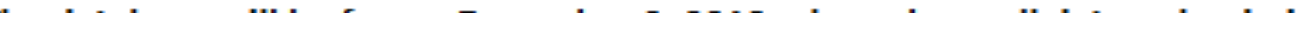

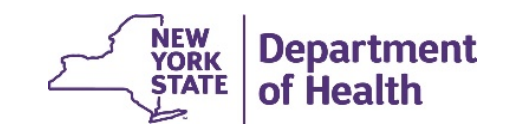

#### 7. Click on the View/Match Residents to view the list of residents

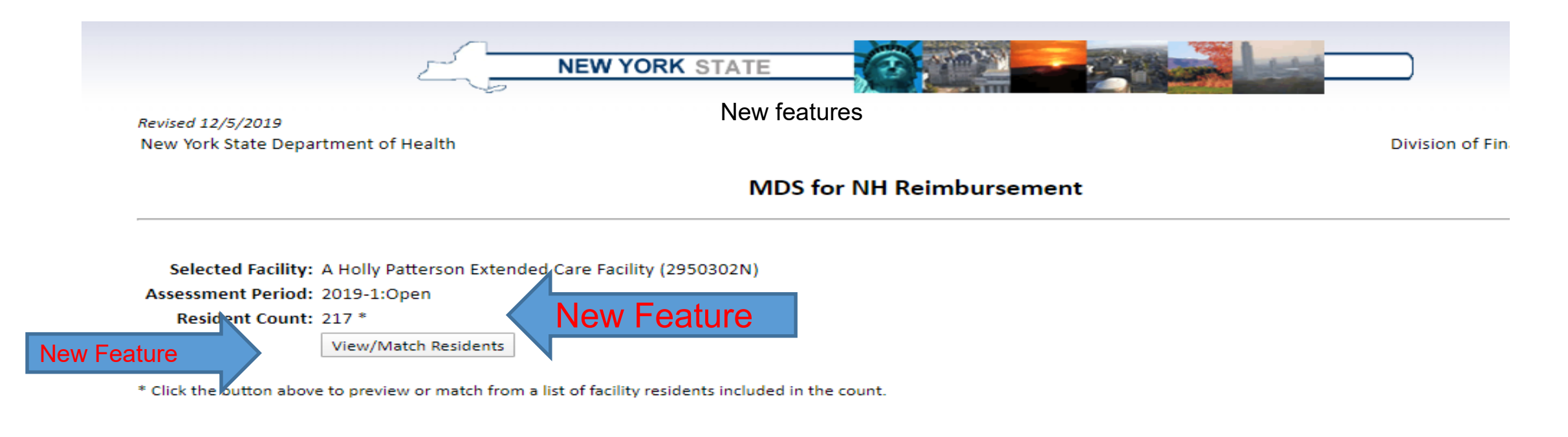

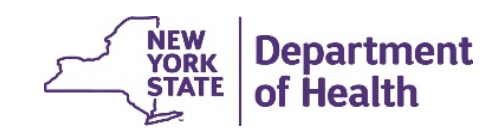

MDS Home Page

#### 8. DOH NH File Will Open.

- a. NH will be able to review the data.
- b. NH must ensure file is complete.
- c. NH must verify submission of missing MDS.
- 9. Check the "Match" Box to select a resident
  - a. Select residents to include by checking the box under the "Match" header for each resident.
  - b. Then click "Save Changes."

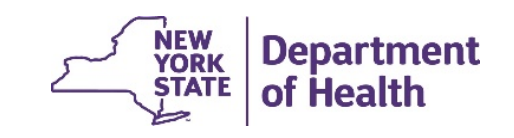

#### 10. Click "Set Facility Match" - this replaces the view/upload file button

a. The use of the "Set Facility Match" tool eliminates the need to upload a census roster.

New York State Department of Health

Division of Finance and Rate Setting

STATE

MDS for NH Reimbursement

Facility: A Holly Patterson Extended Care Facility (2950302N) Assessment: 2019-1

Return to Facility Selection Set Facility Match

|    | SSN         | DOB        | FIRST | LAST | GENDER | MEDICAL RECORD NO | ARD        | SPECIALTY | ENHANCED      | PAYOR          | DEMENTIA | BMI   | Match  |           |
|----|-------------|------------|-------|------|--------|-------------------|------------|-----------|---------------|----------------|----------|-------|--------|-----------|
| 1  | ***-**-5188 | 05/24/1918 |       |      | М      | 4052              | 01/17/2019 | AIDS V    | NONE <b>T</b> | OTHER <b>V</b> | YES V    | YES V |        | Save Cha  |
| 2  | ***-**-1653 | 07/30/1939 |       |      | М      | 4025              | 11/08/2018 | NONE V    | NONE <b>T</b> | MEDICARE V     | YES V    | NO V  |        |           |
| 3  | ***-**-6762 | 02/19/1958 |       |      | F      | 3926              | 11/28/2018 | NONE V    | NONE <b>T</b> | MEDICAID V     | NO V     | NO V  |        |           |
| 4  | ***-**-9189 | 12/10/1943 |       |      | F      | 3418              | 01/05/2019 | NONE V    | NONE <b>T</b> | MEDICAID V     | YES V    | YES V |        |           |
| 5  | ***-**-5962 | 06/19/1926 |       |      | F      | 4022              | 12/12/2018 | NONE V    | NONE <b>T</b> | MEDICARE V     | YES V    | YES V |        |           |
| 6  | ***-**-5630 | 09/22/1928 |       |      | F      | 3601              | 11/23/2018 | NONE V    | NONE <b>T</b> | MEDICAID V     | YES V    | NO V  |        |           |
| 7  | ***-**-5125 | 02/11/1931 |       |      | F      | 3918              | 12/08/2018 | NONE V    | NONE V        | MEDICAID V     | NO V     | NO V  |        |           |
| 8  | ***-**-5505 | 07/10/1928 |       |      | F      | 3708              | 01/08/2019 | NONE V    | NONE <b>T</b> | MEDICAID V     | YES V    | NO V  | <      |           |
| 9  | ***-**-3883 | 07/07/1926 |       |      | F      | 3961              | 01/26/2019 | NONE V    | NONE <b>T</b> | MEDICAID V     | NO V     | NO V  |        |           |
| 10 | ***-**-3661 | 06/30/1938 |       |      | F      | 3995              | 01/16/2019 | NONE V    | NONE <b>T</b> | MEDICAID V     | NO 🔻     | VEC   |        |           |
|    |             |            |       |      |        |                   |            |           |               |                |          |       | ик ∣ D | epartment |

Save Changes

b. After clicking the "Set Facility Match" tab the following message will be generated:

| Continuing will set the facility status to 'MATCHED' and redirect you to the results pa | age to review your matched residents. |
|-----------------------------------------------------------------------------------------|---------------------------------------|
| Click Cancel to remain on this page to continue the resident match process.             |                                       |
|                                                                                         | OK Cancel                             |

- c. Clicking OK will generate a list of matched residents.
- d. Facilities may continue to make updates.
- e. Facilities will be allowed 14 days to make changes before the file is locked in a "Finalized" status.
- f. Certifications due 7 days after matching.

\*Please refer to the DAL for the final deadline for certifications.

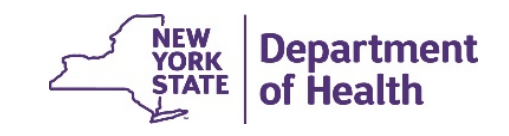

#### **Matched Data**

|    | OPCERT   | SSN | DOB                                                                                                    | LNAME | Gender | Med Rec  | RUG   | Assessment | Specialty | Enhanced       | Pavor            | Dementia | BMI   | Update |
|----|----------|-----|----------------------------------------------------------------------------------------------------|-------|--------|----------|-------|------------|-----------|----------------|------------------|----------|-------|--------|
|    |          |     |                                                                                                    |       |        | #        | Group | Ref.       | openanty  |                |                  |          |       | opulle |
| 1  | 2950302N | *   |                                                                                                    |       | М      | A1284396 | PC1   | 05/26/2015 | AIDS 🗸    | NONE 🗸         | OTHER 🗸          | YES 🗸    | NO 🗸  |        |
| 2  | 2950302N | *   |                                                                                                    |       | M      | A1259146 | SE2   | 07/18/2015 | NONE 🗸    | NONE 🗸         | MEDICARE 🗸       | NO 🗸     | NO 🗸  |        |
| 3  | 2950302N | *   |                                                                                                    |       | М      | A1675804 | RHB   | 07/28/2015 | AIDS 🗸    | NONE 🗸         | MEDICARE 🗸       | NO 🗸     | NO 🗸  |        |
| 4  | 2950302N | *   |                                                                                                    |       | F      | A1588516 | CB1   | 07/05/2015 | NONE 🗸    | NONE 🗸         | MEDICAID 🗸       | NO 🗸     | YES 🗸 |        |
| 5  | 2950302N | *   | Ĩ                                                                                                    |       | F      | A627625  | PE1   | 05/30/2015 | NONE 🗸    | NONE 🗸         | MEDICAID 🗸       | YES 🗸    | NO 🗸  |        |
| 6  | 2950302N | *   | Ĩ                                                                                                    |       | F      | A1724306 | SE3   | 07/07/2015 | AIDS 🗸    | NONE 🗸         | MEDICAID 🗸       | NO 🗸     | NO 🗸  |        |
| 7  | 2950302N | *   |                                                                                                    |       | М      | A681750  | SE3   | 07/08/2015 | NONE 🗸    | NONE 🗸         | MEDICARE 🗸       | YES 🗸    | NO 🗸  |        |
| 8  | 2950302N | *   |                                                                                                    |       | F      | A1725256 | CA1   | 07/07/2015 | NONE 🗸    | NONE 🗸         | MEDICAID 🗸       | YES 🗸    | NO 🗸  |        |
| 9  | 2950302N | *   | E C                                                                                                    |       | М      | A1026708 | PD2   | 06/13/2015 | NONE 🗸    | AIDS SCATTER V | MEDICAID 🗸       | YES 🗸    | NO 🗸  |        |
| 10 | 2950302N | *   | -                                                                                                    |       | F      | A1311112 | IB1   | 07/05/2015 | NONE 🗸    | NONE 🗸         | MEDICAID PENDING | YES 🗸    | NO 🗸  |        |
| 11 | 2950302N | *   |                                                                                                    |       | М      | A1542809 | SE2   | 06/01/2015 | AIDS 🗸    | NONE 🗸         | MEDICAID PENDING | NO 🗸     | NO 🗸  |        |
| 12 | 2950302N | *   | in the second second second second second second second second second second second second second second second |       | М      | A1035264 | SSC   | 05/01/2015 | NONE 🗸    | NONE 🗸         | MEDICAID 🗸       | YES 🗸    | NO 🗸  |        |
| 13 | 2950302N | *   |                                                                                                    |       | М      | A1518047 | SSC   | 06/09/2015 | AIDS 🗸    | NONE 🗸         | MEDICAID 🗸       | YES 🗸    | NO 🗸  |        |
| 14 | 2950302N | *   |                                                                                                    |       | М      | A641195  | CB1   | 07/26/2015 | NONE 🗸    | NONE 🗸         | MEDICAID PENDING | NO 🗸     | NO 🗸  |        |
| 15 | 2950302N | *   | Ĩ                                                                                                    |       | F      | A1075662 | CA1   | 07/17/2015 | NONE 🗸    | NONE 🗸         | MEDICAID 🗸       | NO 🗸     | NO 🗸  |        |
| 16 | 2950302N | *   |                                                                                                    |       | F      | A1235331 | PD2   | 05/21/2015 | NONE 🗸    | NONE 🗸         | MEDICAID 🗸       | YES 🗸    | NO 🗸  |        |
| 17 | 2950302N | *   |                                                                                                    |       | М      | A1025704 | PE2   | 07/03/2015 | NONE 🗸    | NONE 🗸         | MEDICAID 🗸       | YES 🗸    | NO 🗸  |        |
| 18 | 2950302N | *   |                                                                                                    |       | М      | A1624107 | SSC   | 07/16/2015 | NONE 🗸    | NONE 🗸         | MEDICAID 🗸       | YES 🗸    | NO 🗸  |        |
| 19 | 2950302N | *   |                                                                                                    |       | F      | A1518239 | PA1   | 05/18/2015 | NONE 🗸    | NONE 🗸         | MEDICAID 🗸       | YES 🗸    | NO 🗸  |        |
| 20 | 2950302N | *   |                                                                                                    |       | М      | A1310148 | CC1   | 05/08/2015 | NONE 🗸    | NONE 🗸         | MEDICAID 🗸       | YES 🗸    | NO 🗸  |        |
| 21 | 2950302N | *   |                                                                                                    |       | М      | A1330989 | CA1   | 07/06/2015 | AIDS 🗸    | NONE 🗸         | MEDICAID 🗸       | NO 🗸     | NO 🗸  |        |
| 22 | 2950302N |     |                                                                                                    |       | M      | A1588357 | CA1   | 05/26/2015 | NONE 🗸    | NONE 🗸         | MEDICAID V       | YES 🗸    | NO 🗸  |        |

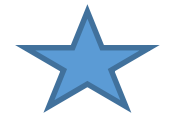

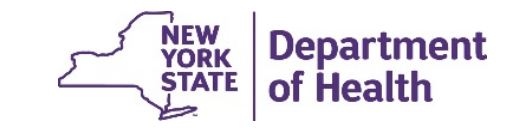

#### **Checking the Data**

- On the previous screen providers would be able to make additional changes to the payor and other highlighted dropdowns.
- Providers shall then:
  - Make any changes to individual records as necessary
  - Check the update box on each row after making changes
  - Click Save
  - Submit certification

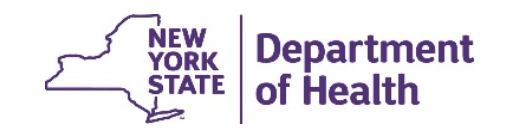

#### **Benefits to Nursing Homes**

Nursing Homes will be able to:

- View all residents data prior to matching.
- Make changes to DOH HCS file.
- Identify and rectify missing residents earlier.
- Match records without a census roster.
- Reduce reliance on DOH to add default records.

The Department of Health will be able to:

• Generate rates more quickly.

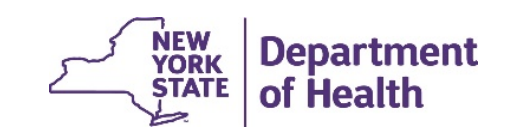

#### **Common Issues Requiring Contact with DOH**

• Changing residents identifying information in a matched file.

Corrections **cannot** be made to any resident information. Please ensure that the correct information is sent to CMS. Incorrect spellings or minor errors in resident identifiers will not impact reimbursement.

- ARD Changes
- Adding or removing a resident after matching
- Making changes to a finalized file.

For the above issues contact the Department at <u>MDSBRHCR@health.ny.gov</u> for instructions on resolving. If secure communication is required (i.e.: Protected Health information), please use secure communication (guidance on next slide).

### Sending a Secure File

- 1. Log into the Health Commerce System
- Under the My Applications (left side if the page) select Secure File Transfer
   2.0
- 3. Select Launch Secure File Transfer 2.0
- 4. Select Send Package
- 5. In the TO: box enter BLTCRMDS Group
- 6. Complete the **SUBJECT** box
- 7. In the NOTE: box please describe the issue
- 8. Attach any file you feel is needed for clarity.
- 9. Select **SEND**

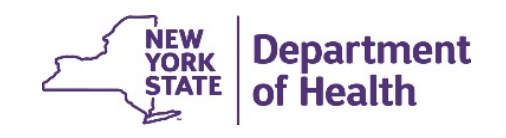

# **Questions???**

.

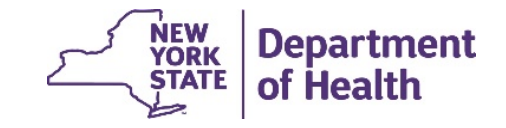